## $\overleftrightarrow$ Quick XMP Overclocking Settings

Intel XMP (Extreme Memory Profile) allows users to easily overclock XPG memory by modifying settings in the BIOS, by that achieving even better performance than factory defaults without complex and often risky changes to memory voltages or frequencies. However, to use easy XMP settings, PCs need to have the following:

- 1. Intel CPU
- 2. XMP-supporting chipset and motherboard
- 3. XMP-compatible memory we recommend high performance XPG modules

Every motherboard manufacturer employs their own way of accessing XMP, though these are generally similar and consistent across brands. We're using an ASUS Z97 PRO in our example.

Enter the BIOS (usually by holding or repeatedly tapping DEL after powering on your PC). Prior to loading XMP the default frequency for our 16GB of installed DDR3 memory is 1600MHz, as shown in the red box.

| VISLIS UEFI BIOS Utility – EZ Mode                                                                                                    |                                                                                                    |                                                           |                                                                                                    |
|----------------------------------------------------------------------------------------------------|----------------------------------------------------------------------------------------------------|-----------------------------------------------------------|----------------------------------------------------------------------------------------------------|
| 07/03/2015 <b>17:29<sup>☆</sup>   ⊕ English</b> ♀ EZ Tu                                                                                                    | ning Wizard(F11)                                                                                                    |                                                           |                                                                                                    |
| Information         CPU Tempera           297-PRO(Wi-Fi ac) BIOS Ver. 2205         Intel(R) Core(TM) 17-4790K CPU @ 4.00GHz           Speed: 4000 MHz         Memory: 16384 MB (DDR3 1600MHz)                                                                                                    | ture<br>43°C                                                                                                    | CPU Voltage<br>1.040 V<br>Motherboard Temperature<br>28°C | EZ System Tuning<br>Click the icon to specify your preferred system<br>settings for an improved system performance<br>or a power-saving system environment<br>Quiet<br>Performance |
| DRAM Status           DIMM_A1: A-DATA 8192MB 1600MHz           DIMM_A2: N/A           DIMM_B1: A-DATA 8192MB 1600MHz           DIMM_B2: N/A                                                                                                    | SATA Informatio           P1: WDC WD1600A45           P2: N/A           P3: N/A           P4: N/A           P5: N/A           P6: N/A           P6: N/A           P6: N/A           P6: N/A           P6: N/A           P6: N/A           P6: N/A | n<br>5-00L7A0 (160.0GB)<br>ge tychnology<br>Off           | Energy-saving Customized ><br>Customized ><br>Boot Priority<br>Choose one and drag the items. Switch all<br>P1: WDC WD1600AAJS-00L7A0<br>(152627MB)                                |
| FAN Profile       CPU FAN       1273 RPM       Image: CHA2 FAN       CHA2 FAN       Image: CHA2 FAN       Image: CHA2 FAN | CPU FAN<br>300<br>90<br>90<br>Manual Fan Tur                                                                                                    | 70 100 °C                                                 | UEFI: (FAT) ADATA USB Flash Drive<br>(14892MB) .::                                                                                                    |
|                                                                                                    |                                                                                                    | Default(                                                  | F5) Save & Exit(F10) Advanced Mode(F7)                                                                                                    |

# Loading XMP: Method A

The red box in the screenshot below shows the XMP enable/disable drop menu. This will only show or be active on XMP compatible motherboards coupled with XMP-supporting memory.

| ASLIS UEFI BIOS Uti                                                                                                    | ility – EZ Mode                                          |                                                                                                    |                                                           | -                                                                                                    |
|----------------------------------------------------------------------------------------------------|----------------------------------------------------------|----------------------------------------------------------------------------------------------------|-----------------------------------------------------------|----------------------------------------------------------------------------------------------------|
| 07/03/2015 <b>17:29<sup>‡</sup></b>                                                                                                    | 🌐 English 🛛 👳 EZ Tun                                     | ing Wizard(F11)                                                                                                    |                                                           |                                                                                                    |
| Information<br>297-PRO(WI-Fi ac) BIOS Ver. 2205<br>Intel(R) Core(TM) 17-4790K CPU @ 4.<br>Speed: 4000 MHz<br>Memory: 16384 MB (DDR3 1600MHz | CPU Temperati<br>00GHz<br>z)                             | ure<br>43°C                                                                                                    | CPU Voltage<br>1.040 V<br>Motherboard Temperature<br>28°C | EZ System Tuning<br>Click the icon to specify your preferred system<br>settings for an improved system performance<br>or a power-saving system environment<br>Quiet<br>Performance |
| DRAM Status<br>DIMM_A1: A:DATA 8192MB 1600MHz<br>DIMM_A2: N/A<br>DIMM_B1: A:DATA 8192MB 1600MHz<br>DIMM_B2: N/A                             | 2                                                        | SATA Informatio           P1: WDC WD1600A45           P2: N/A           P3: N/A           P4: N/A           P5: N/A           P6: N/A           Intel Rapid Stora           On | n<br>500L7A0 (160.0GB)<br>ge &chnology<br>Off             | Customized ><br>Boot Priority Choose one and drag the items. Switch all<br>P1: WDC WD1600AAJS-00L7A0 (152627MB) .::                                                                |
| FAN Profile<br>CPU FAN<br>1273 RPM<br>CHA2 FAN<br>N/A<br>CHA4 FAN<br>N/A                                                                    | CHAI FAN<br>N/A<br>CHA3 FAN<br>N/A<br>CPU OPT FAN<br>N/A | CPU FAN<br>50<br>50<br>Manual Fan Tur                                                                                                    | 70 100 C                                                  | ● UEFE: (FAT) ADATA USB Flash Drive<br>(14892MB) …:<br>#Boot Menu(F8)                                                                                                    |
| -                                                                                                    |                                                          |                                                                                                    | Default(F                                                 | 5) Save & Exit(F10) Advanced Mode(F7)                                                                                                    |

Based on the XMP parameters supported by the installed memory, you can load available XMP pre-sets such as Profile 1 as shown, using the drop menu.

| ASUS UEFI BIOS Utility – EZ Mode                                                                                                    |                                                                                                    |                                                                                                    |
|----------------------------------------------------------------------------------------------------|----------------------------------------------------------------------------------------------------|----------------------------------------------------------------------------------------------------|
| 07/03/2015 <b>17:29<sup>¢</sup>   ⊕ English</b> ♀ EZ Tu<br>Friday                                                                                                    | ning Wizard(F11)                                                                                                    |                                                                                                    |
| Information         CPU Tempera           297-PRO(Wi-Fi ac) BIOS Ver. 2205         Intel(R) Core(TM) 17-4790K CPU @ 4.00GHz           Speed: 4000 MHz         Memory: 16384 MB (DDR3 1600MHz) | ture CPU Voltage<br>1.040 V<br>Motherboard Temperature<br>43°C 28°C                                                                                                    | EZ System Tuning<br>Click the icon to specify your preferred system<br>settings for an improved system performance<br>or a power-saving system environment<br>Quiet<br>Performance |
| DRAM Status<br>DIMM_A1: A-DATA 8192MB 1600MHz<br>DIMM_A2: N/A<br>DIMM_B1: A-DATA 8192MB 1600MHz<br>DIMM_B2: N/A<br>Profile#1<br>Disabled<br>X.M.P Usabled                                     | SATA Information           P1: WDC WD1600A4JS-0017A0 (160.0GB)           P2: N/A           P3: N/A           P4: N/A           P5: N/A           P6: N/A           P6: N/A           Intel Rapid Storage           On           Off | Customized > Boot Priority Choose one and drag the items. Switch all P1: WDC WD1600AAJS-00L7A0 (152627MB)                                                                          |
| FAN Profile       CPU FAN       1277 RPM       CHA2 FAN       CHA2 FAN       CHA3 FAN       CHA4 FAN       CHA4 FAN       CHA4 FAN       N/A                                                  | CPU FAN                                                                                                    | UEFL: (FAT) ADATA USB Flash Drive<br>(14892MB) .::                                                                                                    |
|                                                                                                    | Default(F                                                                                                    | 5) Save & Exit(F10) Advanced Mode(F7)                                                                                                    |

After choosing Profile 1, you will see its specifics: in our example those are 2999MHz frequency, 12-14-14-36 timings, and so on.

| UEFI BIOS Utility - EZ I                                                                                                    | Mode                                                                                                    |                                                      |                                                                                                    |
|----------------------------------------------------------------------------------------------------|----------------------------------------------------------------------------------------------------|------------------------------------------------------|----------------------------------------------------------------------------------------------------|
| 07/03/2015 17:29 Cm English                                                                                                    |                                                                                                    |                                                      |                                                                                                    |
| Information         CPU           297-PRO(Wi-Fi ac) BIOS Ver. 2205         Intel(R) Core(TM) 17-4790K CPU @ 4.00GHz           Speed: 4000 MHz         Memory: 16384 MB (DDR3 1600MHz) | Temperature<br>45°C                                                                                                    | CPU Voltage<br>1.040 V<br>Motherboard Temper<br>29°C | EZ System Tuning<br>Click the icon to specify your preferred system<br>settings for an improved system performance<br>or a power-saving system environment<br>Quiet<br>Performance |
| DRAM Status           DIMM_A1: A: DATA 8192MB 1600MHz           DIMM_A2: NA           DIMM_B1: A: DATA 8192MB 1600MHz           DIMM_B2: NA                                           | SATA Informati<br>P1: WDC WD1600AV<br>P2: N/A<br>P3: N/A<br>P4: N/A<br>P5: N/A<br>P5: N/A<br>P6: N/A<br>Intel Rapid Stor<br>2N-1.65V-1.207<br>On                                                                                                    | on<br>ys-ool7A0 (160.0GB)<br>age &chnology<br>Off    | Customized ><br>Boot Priority<br>Choose one and drag the Rems. Switch all<br>P1: WDC WD1600A4JS-00L7A0<br>(152627MB) .::                                                           |
| FAN Profile       CPU FAN       1303 RPM       CHA1 FAN       CHA2 FAN       N/A       M/A       CHA4 FAN       N/A       CPU OPT FANN       N/A       CPU OPT FANNNA                 | CPU FAN<br><sup>30</sup><br><sup>50</sup><br><sup>6</sup><br><sup>9</sup><br><sup>90</sup><br><sup>90</sup> | n 100 <                                              | UEFL (FAT) ADATA USB Flash Drive<br>(14892MB) .::                                                                                                    |
|                                                                                                    |                                                                                                    | D                                                    | efault(F5) Save & Exit(F10) Advanced Mode(F7)                                                                                                    |

If you are satisfied with these specifications and settings and want to apply them, press F10 to save and restart your PC for XMP settings to take effect.

Enter the BIOS again to double check whether the changes have been applied, primarily the frequency overclock from 1600MHz to 3000MHz (or 2999MHz).

| ASLIS UEFI BIOS Utility - EZ Mod                                                                                                    | e                                                                                                    |                                                           |                                                                                                    |
|----------------------------------------------------------------------------------------------------|----------------------------------------------------------------------------------------------------|-----------------------------------------------------------|----------------------------------------------------------------------------------------------------|
| 07/03/2015 <b>17:31<sup>☆</sup>   ⊕ English</b> ♀                                                                                                    | EZ Tuning Wizard(F11)                                                                                                    |                                                           |                                                                                                    |
| Information CPU Tem<br>237-PRO(Wi-Fi ac) BIOS Ver. 2205<br>Intel(R) Core(TM) 17-4790K CPU @ 4.00GHz<br>Speed: 4092 MHz<br>Memory: 16384 MB (DDR3 3000MHz)                                                                                                    | nperature<br>48°C                                                                                                    | CPU Voltage<br>1.056 V<br>Motherboard Temperature<br>29°C | EZ System Tuning<br>Click the icon to specify your preferred system<br>settings for an improved system performance<br>or a power-saving system environment<br>Quiet<br>Performance |
| DRAM Status           DIMM_A1: N/A           DIMM_A2: A-DATA 8192MB 1600MHz           DIMM_B1: N/A           DIMM_B2: A-DATA 8192MB 1600MHz           XIM.P                                                                                                    | SATA Informatic<br>P1: WDC WD1600AA<br>P2: N/A<br>P3: N/A<br>P4: N/A<br>P5: N/A<br>P6: N/A<br>Intel Rapid Stor.<br>55V-1.20V<br>On | on<br>js-ool7A0 (160.0GB)<br>age Cychnology<br>Off        | Customized ><br>Boot Priority Choose one and drag the items. Switch all<br>P1: WDC WD1600AAJS-00L7A0 (152627MB)                                                                    |
| FAN Profile         Image: CPU FAN       Image: CHA1 FAN         Image: Table 2 RPM       Image: CHA2 FAN         Image: CHA2 FAN       Image: CHA3 FAN         Image: N/A       Image: CHA3 FAN         Image: CHA4 FAN       Image: CHA4 FAN         Image: N/A       Image: CPU OPT FAN         Image: N/A       Image: CPU OPT FAN         Image: N/A       Image: CPU OPT FAN | CPU FAN                                                                                                    | ning                                                      | E UEFI: (FAT) ADATA USB Flash Drive<br>(14892MB)                                                                                                    |
|                                                                                                    |                                                                                                    | Default(F5                                                | 5) Save & Exit(F10) Advanced Mode(F7)                                                                                                    |

# Loading XMP: Method B

On our example motherboard, we can use the ASUS Ai Tweaker utility to enable XMP. Enter the BIOS and navigate to the Ai Tweaker section (or press F7 for a shortcut). Under Ai Overclock Tuner, find the XMP option and choose a profile to enable.

| 07/03/2015 17:29* Benglish MyFavorite(F3) & Qfan Control(F6) @ EZ Tuning Wizard(F11) & Quick Note                                                                                                    | (F9) ? Hot Keys                                                                                  |
|----------------------------------------------------------------------------------------------------|--------------------------------------------------------------------------------------------------|
| My Favorites Main <u>Al Iweaker</u> Advanced Monitor Boot Tool Exit<br>Target CPU Turbo-Mode Frequency: 4501MHz<br>Target DRAM Frequency: 3000MHz<br>Target Cache Frequency: 3989MHz<br>Target DMI/PEG Frequency: 100MHz<br>Target CPU Graphics Frequency: 1278MHz<br>Ai Overclock Tuner | CPU<br>Frequency Temperature<br>4000 MHz 46°C<br>BCLK Vcore<br>100.0 MHz 1.040 V<br>Ratio<br>40X |
| XMP DDR3-2999 12-14-14-36-2N-1.65V-1.20V     Profile #1       CPU Strap     Auto       PLL Selection     Auto       Filter PLL     Auto                                                                                                    | Memory<br>Frequency Voltage<br>1600 MHz 1.674 V<br>Capacity<br>16384 MB                          |
| ASUS MultiCore Enhancement Auto                                                                                                    | Voltage           +12V         +5V           12.096 V         5.120 V                            |
| [Manual]: When the manual mode is selected, the BCLK(base clock) frequency can be assigned manually.<br>[XMP]: When the XMP(extreme memory profile) mode is selected, the BCLK frequency and memory parameters will be optimized<br>automatically.                                       | +3.3∨<br>3.264 V                                                                                 |
| Last<br>Version 2.16.1240. Copyright (C) 2014 American Megatrends, Inc.                                                                                                    | Modified EzMode(F7) (                                                                            |

After confirming that these are the settings you want, press F7 to exit Ai Tweaker and F10 to save and restart your PC for XMP settings to take effect. As before, on restarting re-enter the BIOS to make sure overclocking has been applied.

| VISUS UEFI BIOS Utility – EZ Mode                                                                                                    |                                                                                                    |                                                                                                    |
|----------------------------------------------------------------------------------------------------|----------------------------------------------------------------------------------------------------|----------------------------------------------------------------------------------------------------|
| 07/03/2015 <b>17:31<sup>¢</sup>   ⊕ English</b> ♀ EZ<br>Friday                                                                                                    | Tuning Wizard(F11)                                                                                                    |                                                                                                    |
| Information CPU Tempe<br>297-PRO(Wi-Fiac) BIOS Ver. 2205<br>Intel(R) Core(TM) 17-4790K CPU @ 4.00GHz<br>Speed: 4092 MHz<br>Memory: 16384 MB (DDR3 3000MHz)                        | erature CPU Voltage<br>1.056 V<br>Motherboard Temperature<br>48°C 29°C                                                                                                    | EZ System Tuning<br>Click the icon to specify your preferred system<br>settings for an improved system performance<br>or a power-saving system environment<br>Quiet<br>Performance |
| DRAM Status           DIMM_A1: N/A           DIMM_B1: N/A           DIMM_B1: N/A           DIMM_B2: A-DATA 8192MB 1600MHz           DIMM_B2: A-DATA 8192MB 1600MHz           XM.P | SATA Information           P1: WDC WD1600AAJS-00L7A0 (160.0GB)           P2: N/A           P3: N/A           P4: N/A           P5: N/A           P6: N/A           Intel Rapid Storage           -1.20v         On | Customized  Customized  Choose one and drag the items.  Switch all  P1: WDC WD1600AAJS-00L7A0 (152627MB)                                                                           |
| FAN Profile     CPU FAN     CHA1 FAN       1362 RPM     N/A     N/A       CHA2 FAN     CHA3 FAN       N/A     N/A       CHA4 FAN     N/A                                          | CPU FAN<br>100<br>50<br>50<br>50<br>50<br>70<br>100<br>50<br>50<br>50<br>50<br>50<br>50<br>50<br>50<br>50                                                                                                    | UEFI: (FAT) ADATA USB Flash Drive<br>(14892MB)                                                                                                    |
|                                                                                                    | Default(f                                                                                                    | 5) Save & Exit(F10) Advanced Mode(F7)                                                                                                    |

# ☆ CPU-Z Memory Spec Verification

You can use the free CPU-Z utility to check on numerous PC parameters, including memory frequency. This will show you what memory speed is actually being detected by your operating system outside of the BIOS. Keep in mind the number reported by CPU-Z needs to be multiplied by two in the case of DDR3 to calculate actual speed (1500MHz x 2 = 3000MHz in our example).

CPU-Z can be downloaded from www.cpuid.com/softwares/cpu-z.html

| Type                | DDR3                    | Channel #   | Dual        |
|---------------------|-------------------------|-------------|-------------|
| Size                | 16 GBytes               | DC Mode     |             |
|                     | NE                      | B Frequency | 3989.8 MHz  |
| mings —             |                         |             | -           |
|                     | DRAM Frequency          | 1500.5 MHz  | X2=3000 Mhz |
|                     | FSB:DRAM                | 1:11        |             |
|                     | CAS# Latency (CL)       | 12.0 clocks |             |
| RAS                 | # to CAS# Delay (tRCD)  | 14 clocks   |             |
|                     | RAS# Precharge (tRP)    | 14 clocks   |             |
| Cycle Time (tRAS)   |                         | 36 clocks   |             |
| Row Re              | fresh Cycle Time (tRFC) | 391 clocks  |             |
|                     | Command Rate (CR)       | 2T          |             |
|                     | DRAM Idle Timer         |             |             |
| Total CAS# (tRDRAM) |                         |             |             |
|                     | Row To Column (tRCD)    |             |             |

## $\stackrel{}_{\propto}$ Verify XMP Version and Memory SPD (Serial Presence Detect)

The SPD tab in CPU-Z shows whether installed memory supports XMP and SPD, and which version of these is supported: for example XMP 1.3, XMP 2.0, and so on. Depending on the supported XMP version, different overclocking options will become available in the BIOS.

| - <u>@</u> :                                   |           | CPU-Z     |            | >        | ĸ |  |  |
|------------------------------------------------|-----------|-----------|------------|----------|---|--|--|
| CPU Caches Mainboard Memory SPD Graphics About |           |           |            |          |   |  |  |
| Slot #2  DDR3                                  |           |           |            |          |   |  |  |
| Module Size                                    | 8192 N    | IBytes    | Correction |          | - |  |  |
| Max Bandwidth                                  | PC3-12800 | (800 MHz) | Registered |          |   |  |  |
| Manufacturer                                   | A-Data Te | chnology  | Buffered   |          |   |  |  |
| Part Number                                    | DDR3 300  | 0 20Z     | SPD Ext.   | XMP 1.3  |   |  |  |
| Serial Number                                  | 00000     | A000      | Week/Year  | 49 / 13  |   |  |  |
| Timings Table                                  | JEDEC #5  | JEDEC #6  | JEDEC #7   | XMP-3000 |   |  |  |
| Frequency                                      | 685 MHz   | 761 MHz   | 800 MHz    | 1500 MHz |   |  |  |
| CAS# Latency                                   | 9.0       | 10.0      | 11.0       | 12.0     |   |  |  |
| RAS# to CAS#                                   | 9         | 10        | 11         | 15       |   |  |  |
| RAS# Precharge                                 | 9         | 10        | 11         | 15       |   |  |  |
| tRAS                                           | 24        | 27        | 28         | 37       |   |  |  |
| tRC                                            | 33        | 37        | 39         | 51       |   |  |  |
| Command Rate                                   |           |           |            | 2T       |   |  |  |
| Voltage                                        | 1.50 V    | 1.50 V    | 1.50 V     | 1.650 V  |   |  |  |
|                                                |           |           |            |          |   |  |  |
| CPU-Z Ver. 1                                   | .72.0.x64 | Tools 🔻   | Validate   | ОК       |   |  |  |

### $\stackrel{\wedge}{\curvearrowright}$ XMP Overview

Intel Extreme Memory Profile (Intel XMP) allows compatible DDR3/DDR4 memory to operate in overclocked mode, unlocking operating frequencies that exceed default settings. This caters to the needs of performance enthusiasts and gamers who want to enhance their Intel-based PCs. For power users who enjoy overclocking whether competitively or for better performance in games, Intel XMP compatibility is highly recommended, and therefore users are advised to install XMP-compatible memory and motherboards to easily modify XMP settings and overclock with minimal effort and optimal stability. Making sure your memory and motherboard are XMP-compatible is the only way to access the advantages of this technology.

### ☆ Additional Thoughts

Intel XMP settings that are pre-defined and pre-tested by hardware makers can be loaded through the BIOS or special tuning programs via your PC's operating system. Usually, the easiest method to load Intel XMP settings is to use a tuning utility, which may be provided by the motherboard producer – as with Ai Tweaker in our example. For additional information on your specific motherboard, please consult the manufacturer website.